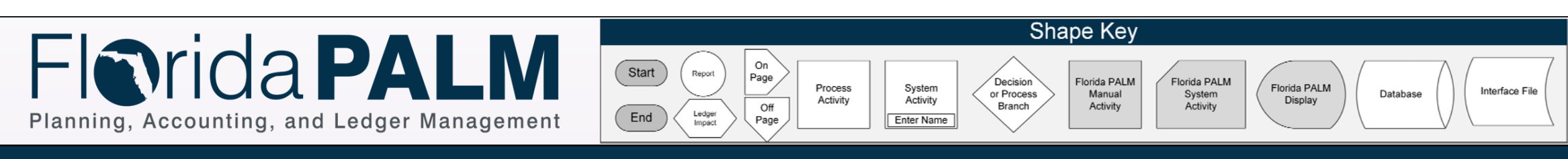

General Ledger Module

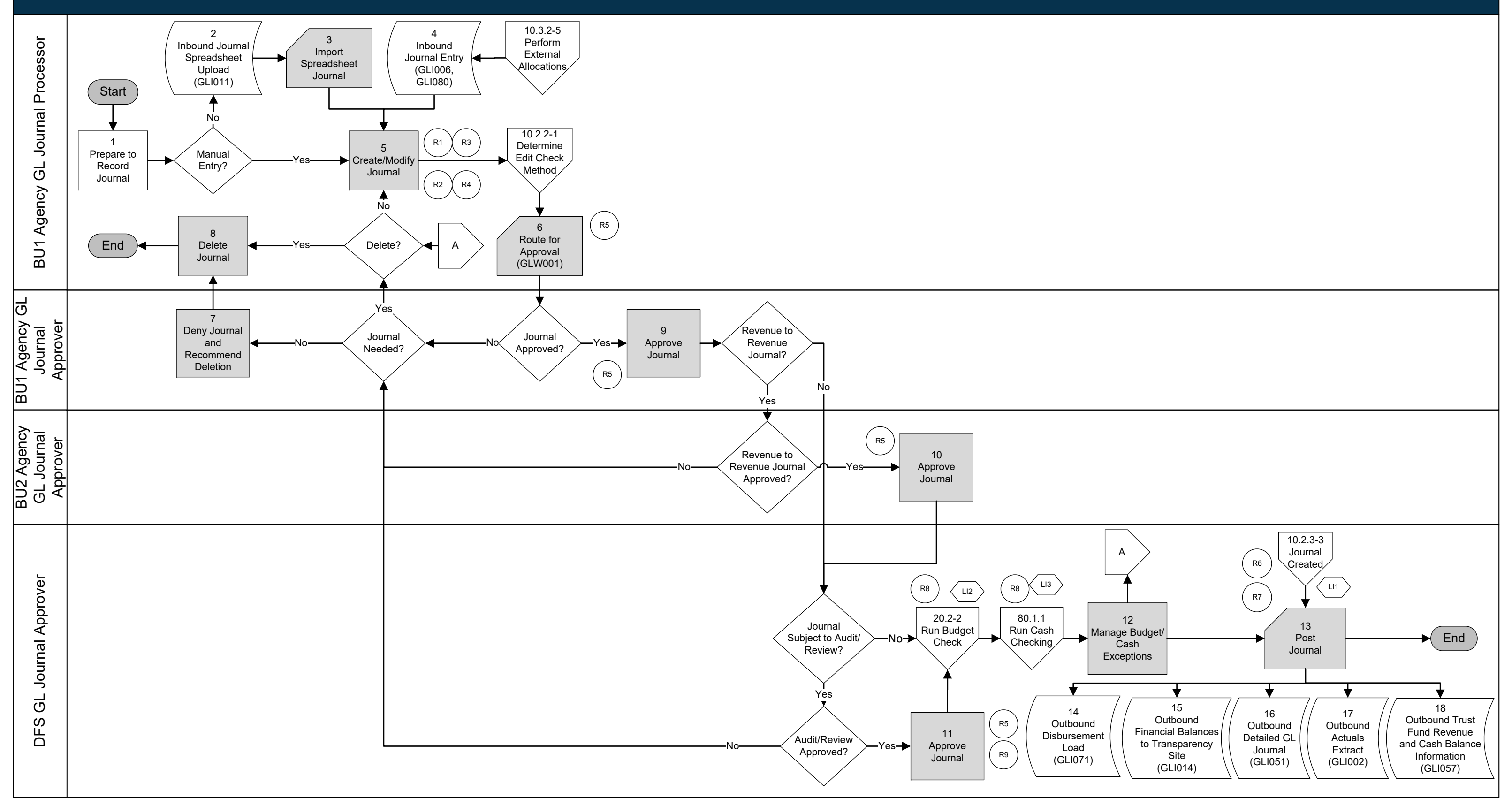

## **10.2 Enter and Process Journals** 10.2.1 Agency Create and Approve Journals

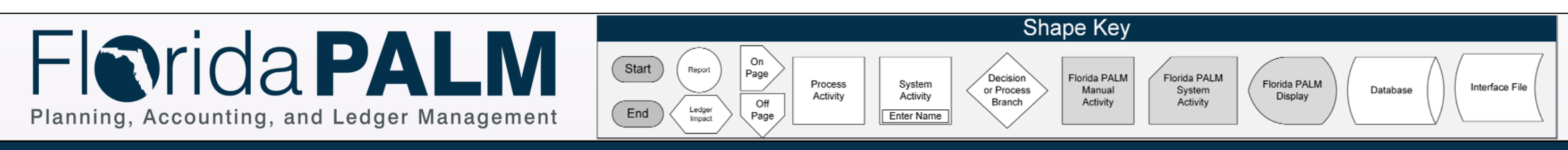

**General Ledger Module** 

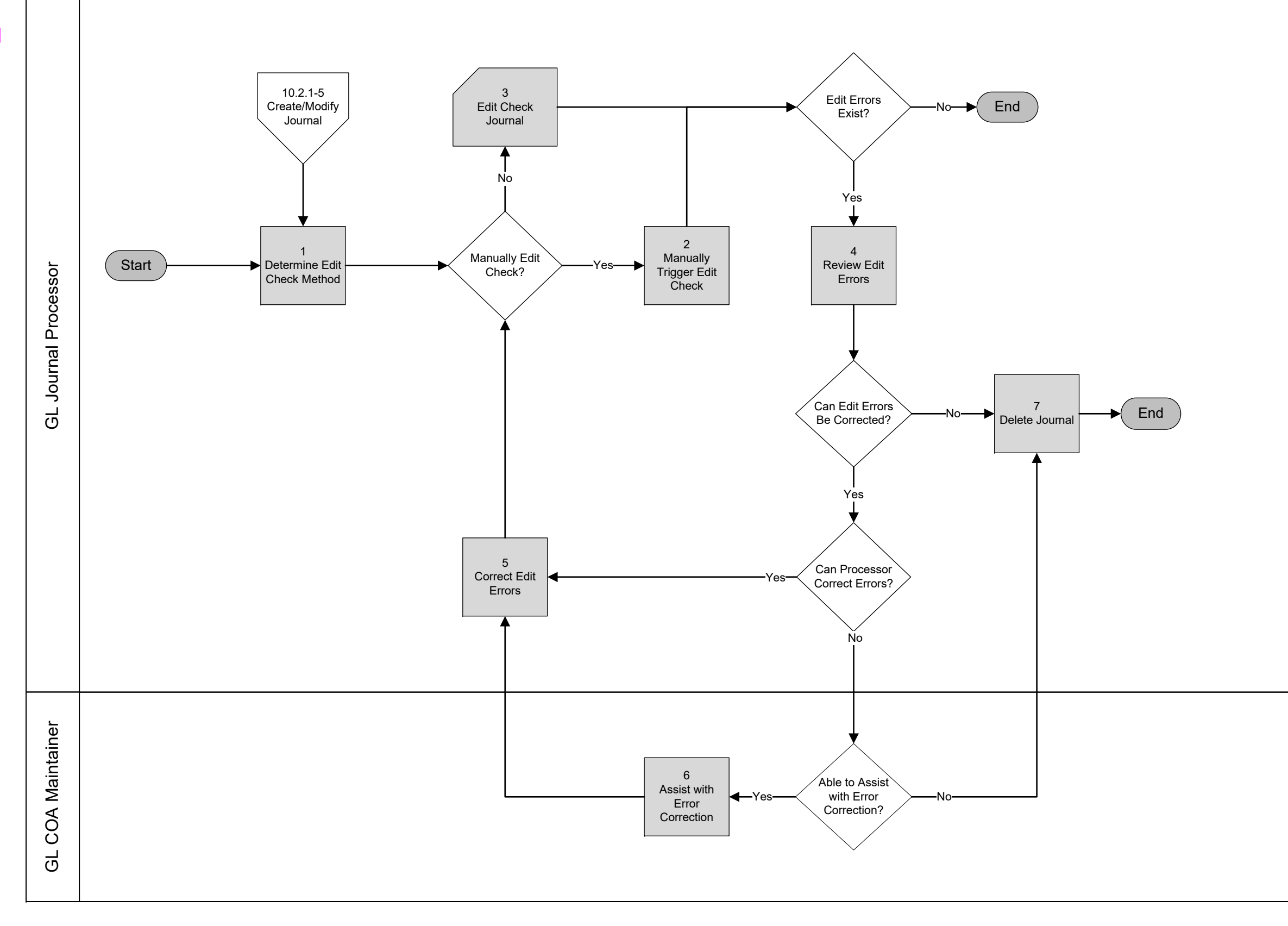

## **10.2 Enter and Process Journals** 10.2.2 Edit Check

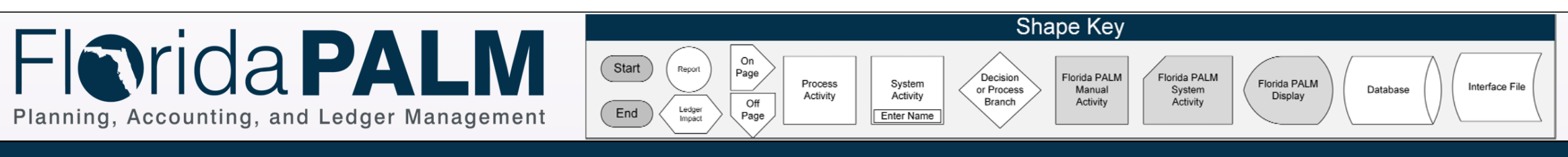

General Ledger Module

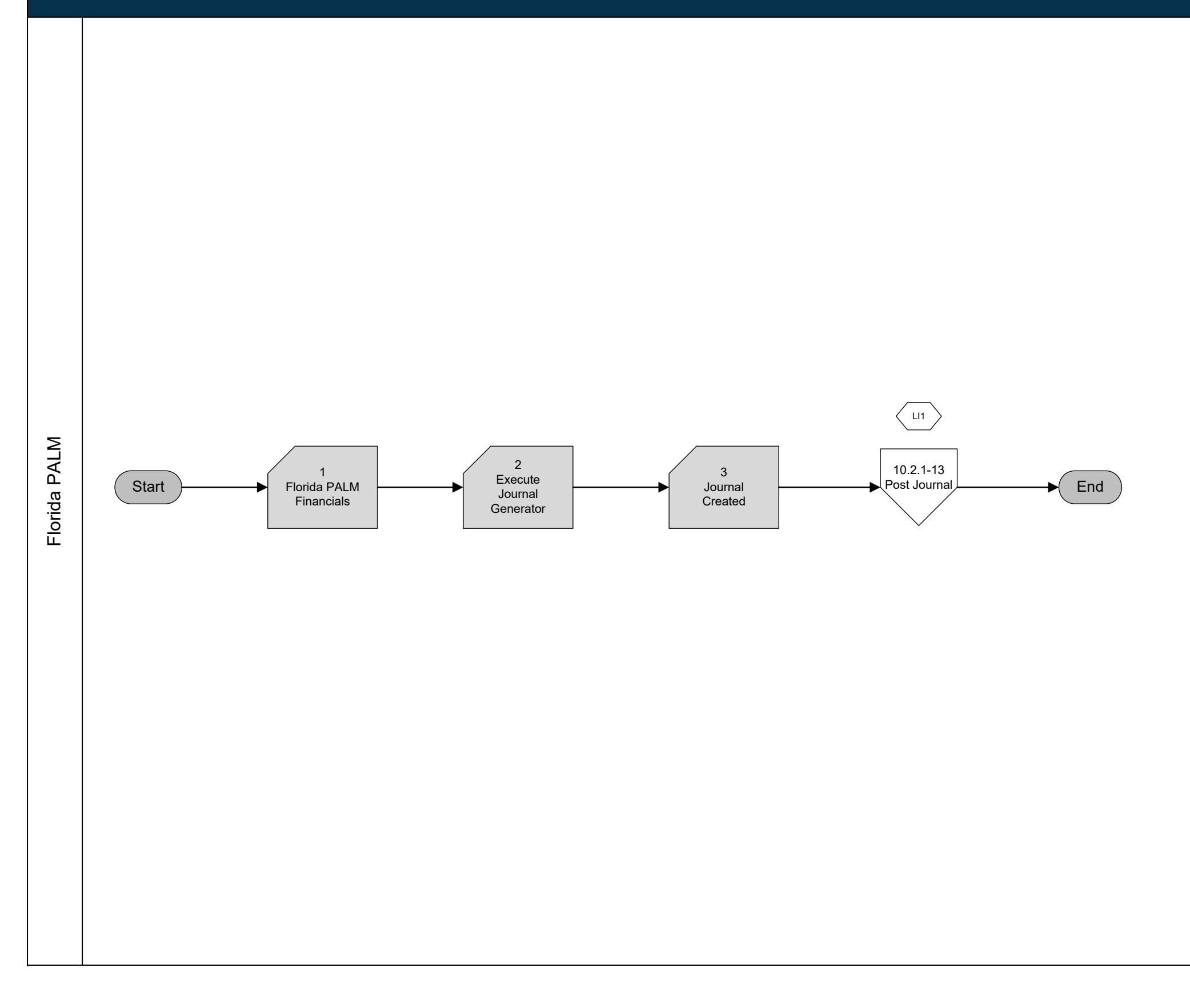

## **10.2 Enter and Process Journals** 10.2.3 Source Module Journal Entry

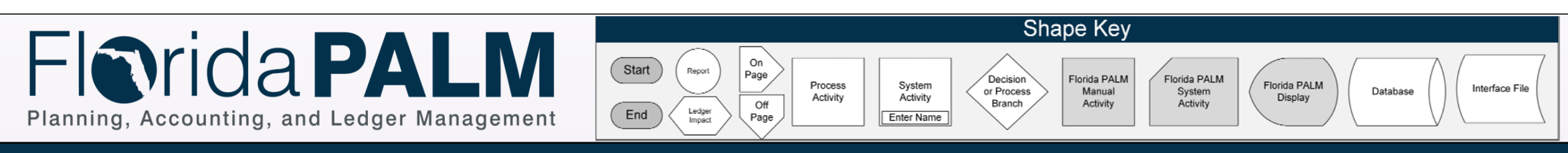

General Ledger Module

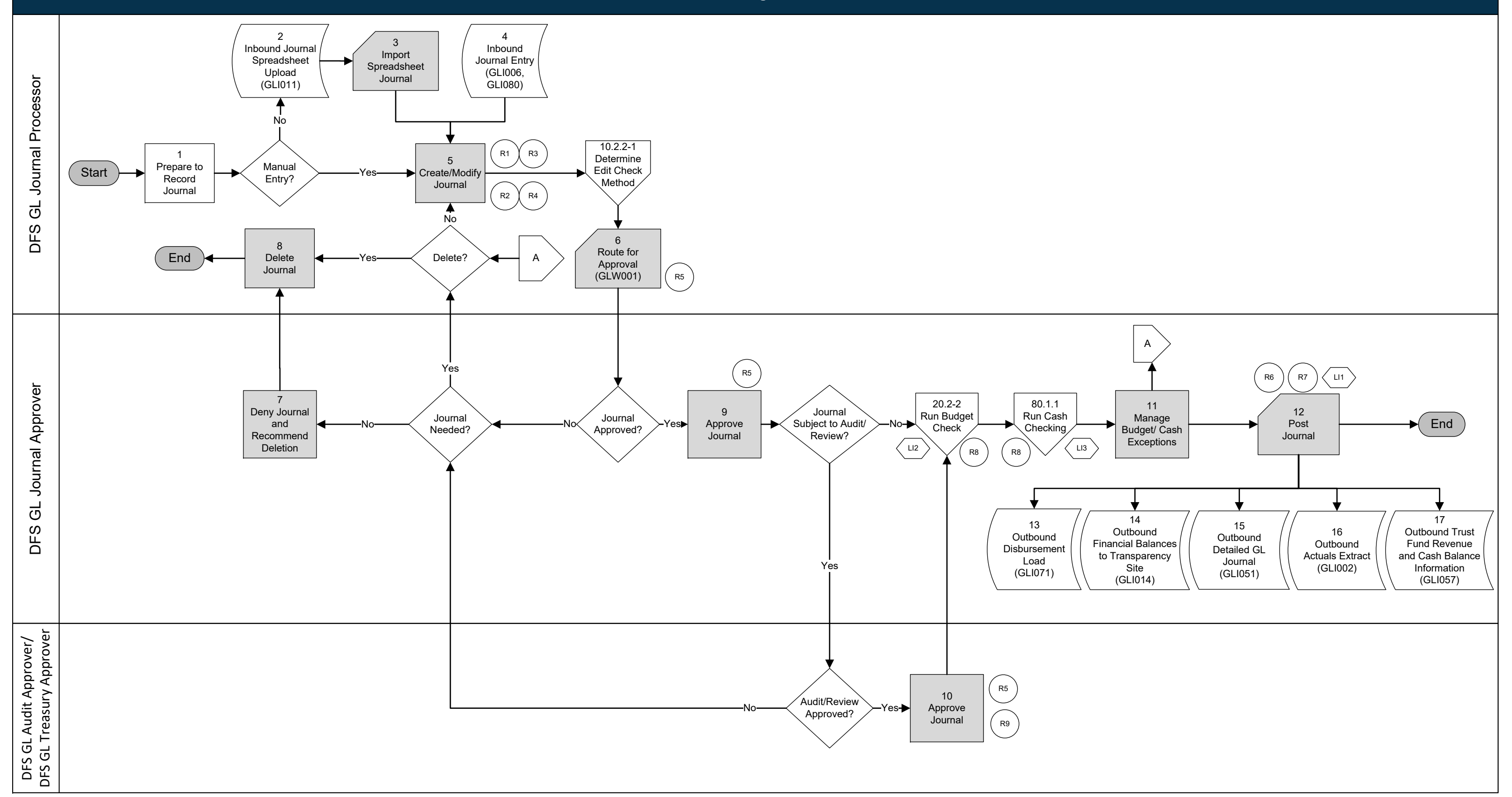

## **10.2 Enter and Process Journals** 10.2.4 Enterprise Create and Approve Journals